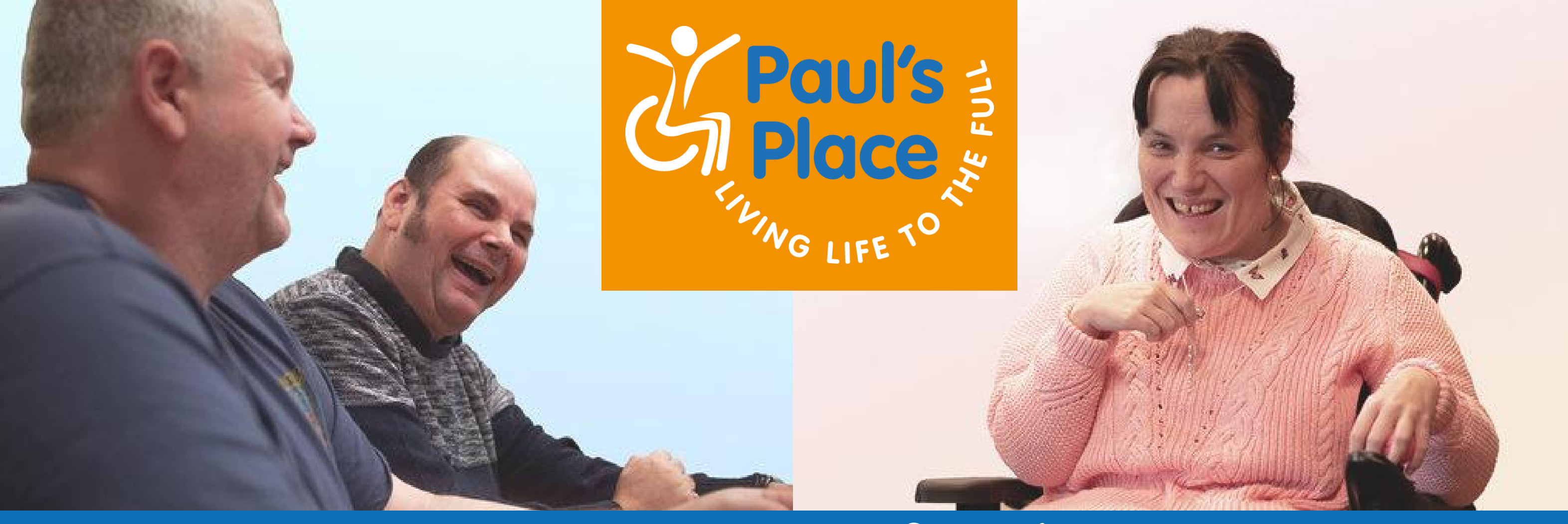

## How to set up your own fundraising page using JustGiving

You can create your own page to fundraise for Paul's Place from the JustGiving homepage (www.justgiving.com)

To create your page, just follow these steps:

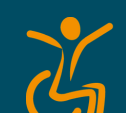

Glick 'Start fundraising' on the JustGivinghomepage

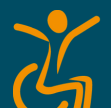

Glick on 'I'm raising money for a charity' – 'Start Fundraising'

G Log in to your JustGiving account – if you don't have an account, click on 'Sign Up' at the bottom of the page and then enter your email address and click 'Continue' to set one up and fill in the required details (your name, email, create a password and address) and click 'Sign Up'

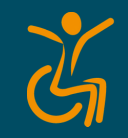

Gearch for and scroll down to 'Charities', select 'Paul's Place'

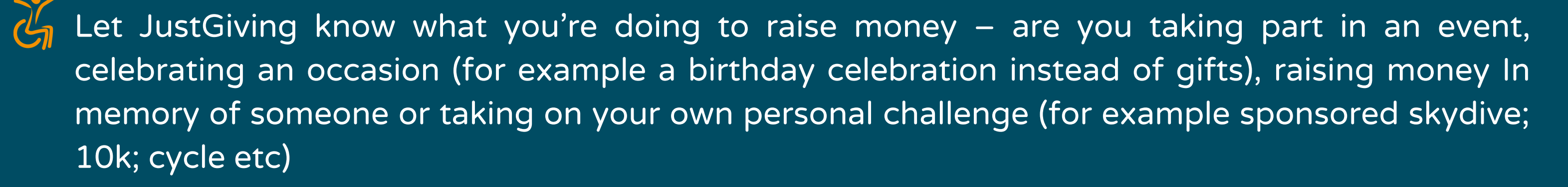

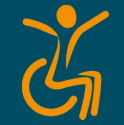

Select or search for your event (this step is only if you're creating a page for an organised event)

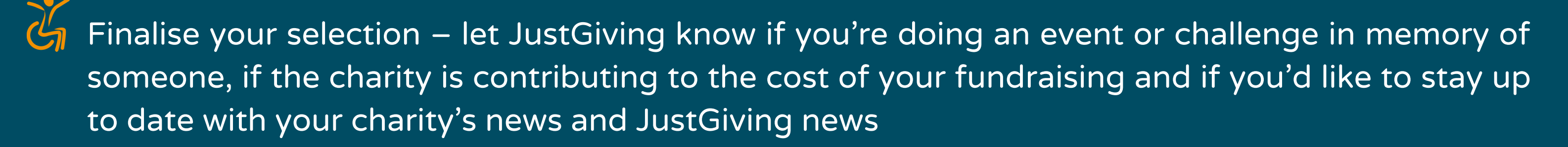

Glick 'Create your Page'.

**Registered Company:** Paul's Place (South West) Registered Office: Serridge Lane, Coalpit Heath, BRISTOL, England. BS36 2TT **Registered Company No: 11165504 Registered Charity No: 1180398** 

01454 777236 info@paulsplace.org.uk www.paulsplace.org.uk

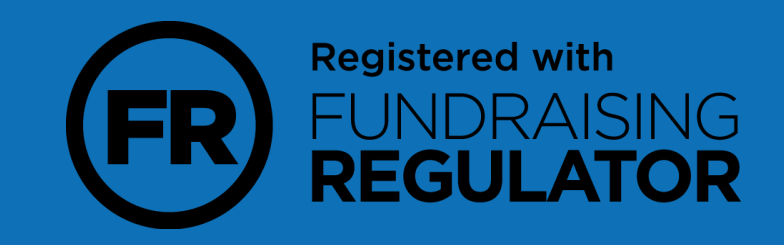